### GUIA DE COMO COMPRAR EN LA TIENDA VIRTUAL DEL INACAL

(SOLO CON TARJETA VISA CREDITO O DEBITO CON EL SISTEMA VERIFIED)

#### I. Regístrese en nuestra tienda

1.- Para realizar una compra en la tienda virtual de INACAL, usted deberá previamente registrarse en esta plataforma.

## Adquiera nuestras publicaciones

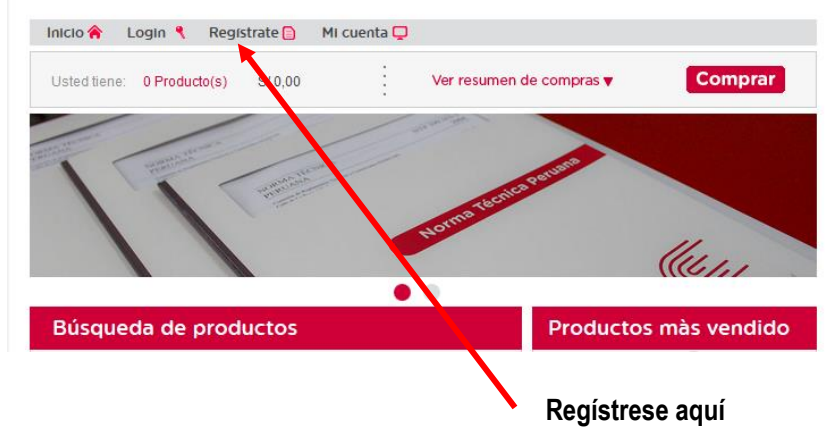

1.2.- Aparecerá una plantilla de registro donde consignara sus datos personales, correo electrónico, creación de usuario y contraseña de acceso, también su dirección y teléfono de contacto. Todos estos datos solicitados están protegidos por la Ley N° 29733 **"Ley de protección de datos personales**"; cuando finalice el proceso de registro, escriba los caracteres del código de seguridad, acepte los términos y condiciones de compra y grabe. Para acceder a dicho documento active el hipervínculo luego de esto usted estará habilitado para realizar sus compras online. Le recomendamos no olvidar su usuario y contraseña.

| REGISTRO DE USUARIOS               |                                                                             |
|------------------------------------|-----------------------------------------------------------------------------|
| * Nombras                          |                                                                             |
| * Apallido Paterno:                |                                                                             |
| Apellido Materno:                  |                                                                             |
| * Source: Masculino Emenino        |                                                                             |
| Sexu:                              |                                                                             |
| Coneo electrónico.                 | - Se usará como su usuario de acceso al portal                              |
|                                    |                                                                             |
| Nick:                              |                                                                             |
|                                    | - Se usará como nombre en el Chat                                           |
| * Contraseña:                      |                                                                             |
| * Confirmar contraseña:            |                                                                             |
| Pais                               | PERÚ 🔻                                                                      |
| Departamento                       |                                                                             |
| Provincia                          |                                                                             |
| Distrito                           | -                                                                           |
| Urbanizacion                       |                                                                             |
| Dirección:                         | Calle                                                                       |
|                                    |                                                                             |
| Telefono:                          |                                                                             |
|                                    |                                                                             |
| * Escriba los carac                | teres que ve en la imagen                                                   |
| Listriou ros curac                 | datos que ve en an anagen.                                                  |
| Ac                                 | 12                                                                          |
| PI                                 | 2847                                                                        |
|                                    | 0.0                                                                         |
| Si tiene dificultad en             | identificar el código, generar el código nuevamente                         |
| Declaro haber leído y concordado c | on los términos de compra, condiciones y políticas de reembolso del portal. |
|                                    |                                                                             |
|                                    | Grabar                                                                      |
|                                    |                                                                             |
|                                    |                                                                             |

1.3. Usted recibirá en su correo electrónico un mensaje de activación de su cuenta.

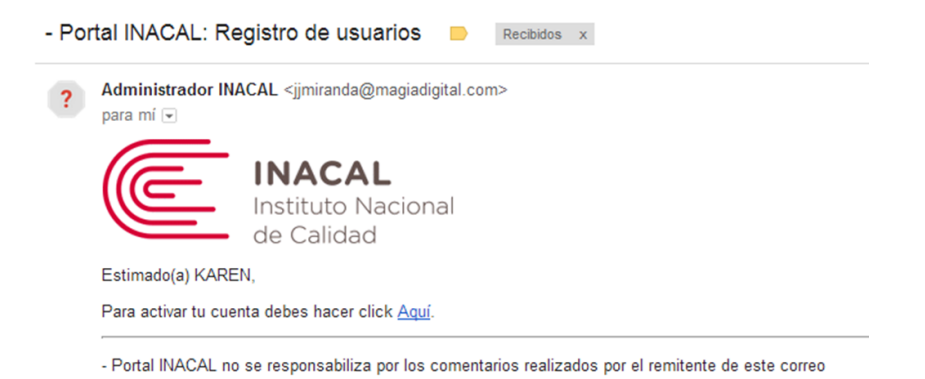

1.4.- Deberá activar el hipervínculo y le aparecerá el siguiente mensaje de confirmación

| INACA<br>Instituto N<br>de Calidad | L<br>lacional <i>Perú, calidad que deja huella.</i>                                    |
|------------------------------------|----------------------------------------------------------------------------------------|
|                                    |                                                                                        |
| Tienda Virtual                     | Adquiera nuestras publicaciones                                                        |
|                                    | Inicio 🎓 Cerrar Sesión 🌂 Mis Datos 🗈 Mis Listas 📮 📃 Biervenido: Karen Medina           |
| €∰ +                               | Usted tiene: 0 Producto(s) S/ 0,00 Ver resumen de compras v Comprar                    |
|                                    | ACTIVACION DE MI CUENTA                                                                |
| Destacados                         | Su cuenta ha sido activada.                                                            |
| Productos más<br>vendidos          | ir a la página de loqueo.                                                              |
| Busqueda de<br>Productos           | Eacha de última adualización: 15 seo 2016. Arcenar a favoitec I. Decomendar la pópica  |
| Guía del Usuario +                 | r eura de unina acuanzación, rosep zo ro Agilegal a latónitos   recontentual la página |

1.5.- La tienda virtual le solicitará el ingreso de su correo electrónico y contraseña

| LOGIN                                                                                                    |
|----------------------------------------------------------------------------------------------------|
| Si ya se ha registrado como usuario de nuestra tienda, ingrese utilizando el correo y la contraseña con los que<br>se registró. |
| Correo electrónico:                                                                                                    |
| Contraseña:                                                                                                    |
| Ingresar Cancelar                                                                                                    |
| Si no recuerda su contraseña hacer click <u>aquí</u><br>Si es un nuevo usuario hacer click <u>aquí</u>                          |

1.

6.- Aparecerá un listado de herramientas que usted podrá administrar sus compras futuras, notificaciones de stock, detalles de mis pedidos y un historial de direcciones de envío.

| MI CU | ENTA                                                                                                    |
|-------|----------------------------------------------------------------------------------------------------|
| W     | Compras Futuras<br>Podrá encontrar los productos que ha guardado para comprarlos más adelante. Ingresar                             |
| ☆     | Wishlist<br>Encontrará los productos que ha seleccionado para que le avisemos cuando lo tengamos en stock.<br>Ingresar              |
|       | <u>Mis Pedidos</u><br>Acceda al detalle de todas sus compras realizadas y el estado de cada una de ellas. Ingresar                  |
| Ê     | Mis Direcciones<br>Le muestra las direcciones que ha almacenado en nuestra Tienda Virtual para el envío de sus<br>pedidos. Ingresar |

### II. Busque sus normas y compre

2.1 Para realizar una búsqueda de un producto y poder comprarlo deberá realizarlo a través de este enlace

| Tienda Virtual            | Adquiera nuestras publicaciones                                                           |
|---------------------------|-------------------------------------------------------------------------------------------|
|                           | Inicio 🎓 Cerrar Sesión 🌂 Mis Datos 🗈 Mis Listas 🖵 📃 Bienvenido: Karen Medina              |
| €∰ +                      | Usted tiene: 0 Producto(s) S/ 0,00 Ver resumen de compras v Comprar                       |
|                           | CARRITO DE COMPRAS                                                                        |
| Destacados                | USTED NO TIENE PRODUCTOS EN EL CARRITO DE COMPRAS                                         |
| Productos más<br>vendidos |                                                                                           |
| Busqueda de<br>Productos  | Fecha de última actualización: 15.sep.2016     Agregar a favoritos   Recomendar la página |
| Guía del Usuario +        |                                                                                           |
|                           |                                                                                           |
|                           | Ingrese aquí                                                                              |

2.2 Le aparecerá un buscador donde podrá escoger una norma técnica o publicaciones de INACAL, en este caso los procedimientos de calibración

| Adquiera r                    | nuestra           | as publi                                                            | cacio                   | nes       |
|-------------------------------|-------------------|---------------------------------------------------------------------|-------------------------|-----------|
| Inicio 🎓 Cerrar Sesión 🅄 N    | Mis Datos 📋 🛛 Mis | Listas 📮 📃 👤                                                        | Bienvenido: <b>Kare</b> | en Medina |
| Usted tiene: 0 Producto(s) S. | 3/ 0,00           | Ver resumen de con                                                  | npras 🔻                 | Comprar   |
| BÙSQUEDA DE PROD              | OUCTOS            |                                                                     |                         |           |
| Tipo de pro                   | oducto:           | Publicaciones - L<br>Todos<br>Normas técnicas<br>Publicaciones - Li | .lbros 💌                |           |
| Usted buscó :                 |                   |                                                                     |                         |           |

2.3 Si desea comprar una norma técnica seleccciona la opcion correspondiente y realice la buisqueda, usted lo puede hacer por: temas, código, título e I.C.S, digite el término de búsqueda el resultado aparecera de forma inmediata indicando el código, titulo y precio en soles de la norma.

| BÙS            |                                 | DE PRODUCTOS                                                            |                             |                                  |
|----------------|---------------------------------|-------------------------------------------------------------------------|-----------------------------|----------------------------------|
|                |                                 | Tipo de producto:<br>Temas O Código norma O Titu                        | Normas técnicas<br>Io ⊚ ICS |                                  |
| Usteo<br>Se er | d buscó : FRU<br>ncontraron 4 p | ITAS<br>producto(s)                                                     |                             | 3                                |
| N°             |                                 | Nombre del producto                                                     |                             | Moneda<br>Sol (S/)               |
| 1              | NT<br>FF<br>S/                  | TP 011.006 2005<br>RUTAS. Limón sutil. Requisitos. 4a. ed.<br>31.60     |                             | Agregar al<br>Carrito de compras |
| 2              | NT<br>Bu<br>S/                  | (P 011.125 2006<br>Jenas prácticas agrícolas para el sector<br>63.40    | hortofrutícola              | Agregar al<br>Carrito de compras |
| 3              | NT<br>JU<br>Ec<br>S/            | IP 203.110:2009<br>JGOS, NÉCTARES Y BEBIDAS DE FRUT/<br>dición<br>49.50 | A. Requisitos. 1ª           | Agregar al<br>Carrito de compras |
| 4              | NT<br>CC<br>S/                  | (P 203.009:1971 (revisada el 2012)<br>DCTEL DE FRUTAS<br>14.40          |                             | Agregar al<br>Carrito de compras |

2.4 Si usted interesado en adquiricr algún producto, activa el enlace agregar al carrito de compras

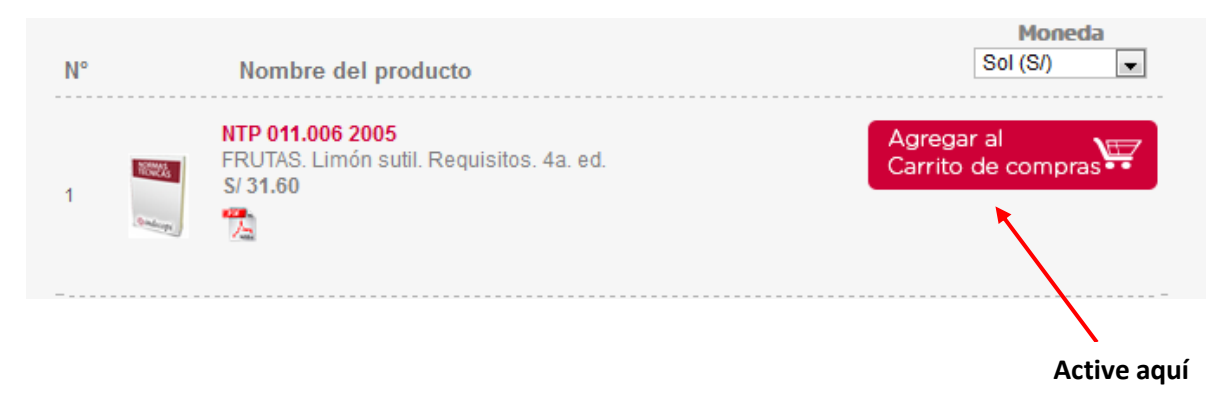

2.5 Le saldra el siguiente anuncio, le da aceptar

|                             | Tipo de producto:<br>Temas  Código norma | Normas técnicas<br>Título () ICS | ×                                |
|-----------------------------|------------------------------------------|----------------------------------|----------------------------------|
|                             | FRUTAS                                   |                                  | Q                                |
| Usted buscó<br>Se encontrai | Se agrego su producto al carrito de cor  | npras                            |                                  |
| N°                          | Acept                                    | ar                               | Sol (S/)                         |
| 1000                        | FRUTAS, Limón sutil, Requisitos, 4a. e   | ed.                              | Agregar al<br>Carrito de compras |

2.6 Luego de haberse a su carrito de compras activa el botón comprar para realizar la adquisición

# Adquiera nuestras publicaciones

| Usted tiene: 1 Producto(s) S/ 31.60 Ver resumen de compras ▼ Comprar<br>BÙSQUEDA DE PRODUCTOS | Inicio 🏫    | Cerrar Sesión 🥄 | Mis Datos 🗎 | Mis Listas 🖵 | L Bienvenido:     | Karen Medina |
|-----------------------------------------------------------------------------------------------|-------------|-----------------|-------------|--------------|-------------------|--------------|
| BÙSQUEDA DE PRODUCTOS                                                                         | Usted tiene | 1 Producto(s)   | S/ 31.60    | Ver res      | umen de compras 🔻 | Comprar      |
|                                                                                               | BÙSQU       | EDA DE PRO      | ODUCTOS     |              |                   |              |
|                                                                                               |             |                 |             |              |                   | Activ        |

2.7 Saldrá el detalle de la compra de la norma técnica y confirme su compre

| ^ A D |                    | COMPR         | AS             |    |                    |              |              |                     |
|-------|--------------------|---------------|----------------|----|--------------------|--------------|--------------|---------------------|
| A co  | ntinuación se      | muestra la li | ista de pedido | os |                    |              | MC<br>Sol (S | <b>NEDA</b> .<br>/) |
| N°    | Categoria          | Nombre Pi     | roducto        |    | Precio             | Cantidad     | SubTotal     | Eliminar            |
| 1     | Normas<br>Técnicas | NTP 011.0     | 06 2005        |    | S/ 31.60           | 1            | S/ 31.60     | ×                   |
|       |                    |               |                |    | Totales (precio in | cluye IGV) 1 | S/ 31.60     |                     |
|       |                    |               |                |    |                    | Actualizar   | Compra       | ar 🐺                |

Confirme su compra

2.8 Luego de confirmar su pedido, tendra acceso al modulo del proceso de compra, seleccione continuar compra.

| PROCESO DE COMPRA                                                                                                    |                                       |
|----------------------------------------------------------------------------------------------------|---------------------------------------|
| Comprar en esta tienda es sencillo, rápido y confiable.                                                                                                    |                                       |
| Garantía de Compra Segura. Las transacciones se realizan bajo estrictas medidas de seguri<br>significa que sólo se debitarán en su tarjeta de crédito aquellos cargos debidamente autorizados<br>proceso de compra. | dad, lo cual<br>a la finalización del |
| Volver al carrito                                                                                                    | ntinuar compra                        |
|                                                                                                    |                                       |
|                                                                                                    | Continuar                             |

2.9 Aparecerá un registro de compra donde consignaran su datos y podra elegir el tipo de comprobante que nesecita.

| lombre completo del destinatario:    | Karen Medina Salazar *      |                   |
|--------------------------------------|-----------------------------|-------------------|
| Dirección de envío:                  | Usar la misma direccion 🗸 * |                   |
| Dirección:                           | Calle  Camilas *            |                   |
| Referencias de dirección:            | Altura Parque               |                   |
| País:                                | PERÚ 👻                      |                   |
| )epartamento:                        | LIMA                        |                   |
| Provincia:                           | LIMA                        |                   |
| Distrito:                            | MIRAFLORES                  |                   |
| Jrbanización                         |                             |                   |
| eléfono de dcomicilio y/o celular:   | 978562341 *                 |                   |
| lorario de atención:                 | Mañana 🗸 *                  |                   |
| Elección del comprobante a emitirse: | 🖲 Boleta 🔘 Factura 🔻        |                   |
| ïpo documento:                       | Documento nacional de id 🗸  |                   |
| lúmero documento:                    | 10287575                    |                   |
|                                      | Elegir ti                   | po de comprobante |
| a boleta se generará con los datos   | lel destinatario            |                   |
|                                      |                             |                   |
|                                      | Volver al carrito           | Continuar compra  |

2.10 Aceptar las declaraciones términos de compra, condiciones y políticas del portal

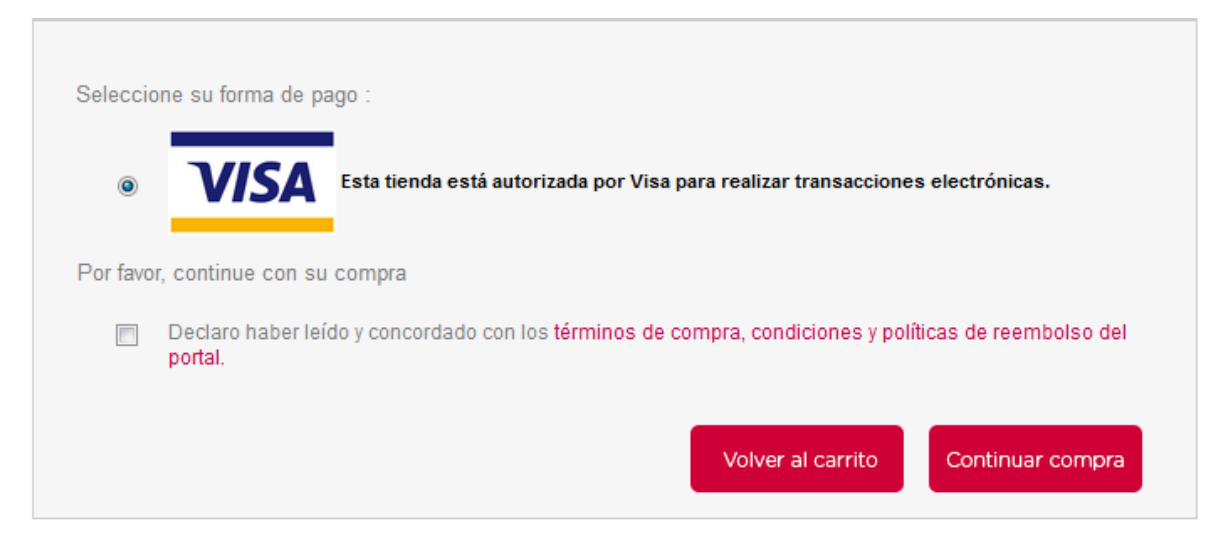

2.11 El proceso finalizara con el registro de los datos de su tarjeta de crédito VISA que tenga el sistema verified

|                                  |                     | Total                              |       |
|----------------------------------|---------------------|------------------------------------|-------|
| Tarjeta de Crédito o Dét<br>firm | ito                 | Fecha de Expiración<br>Mes TAño    | Ţ     |
| Código de Seguridad              | <b>?</b><br>Tarjeta | Apellido del Titular de la Tarjeta |       |
| <b>Q</b><br>Correo Electrónico   |                     | <u>እ</u>                           |       |
|                                  |                     |                                    |       |
|                                  |                     |                                    | Salir |
|                                  |                     |                                    | VISA  |

### 3.- Descargue su producto

3.1 Para poder descargar el documento, dirigirse a mis listas y luego a mis pedidos para acceder a la norma tecnica adquiridida.

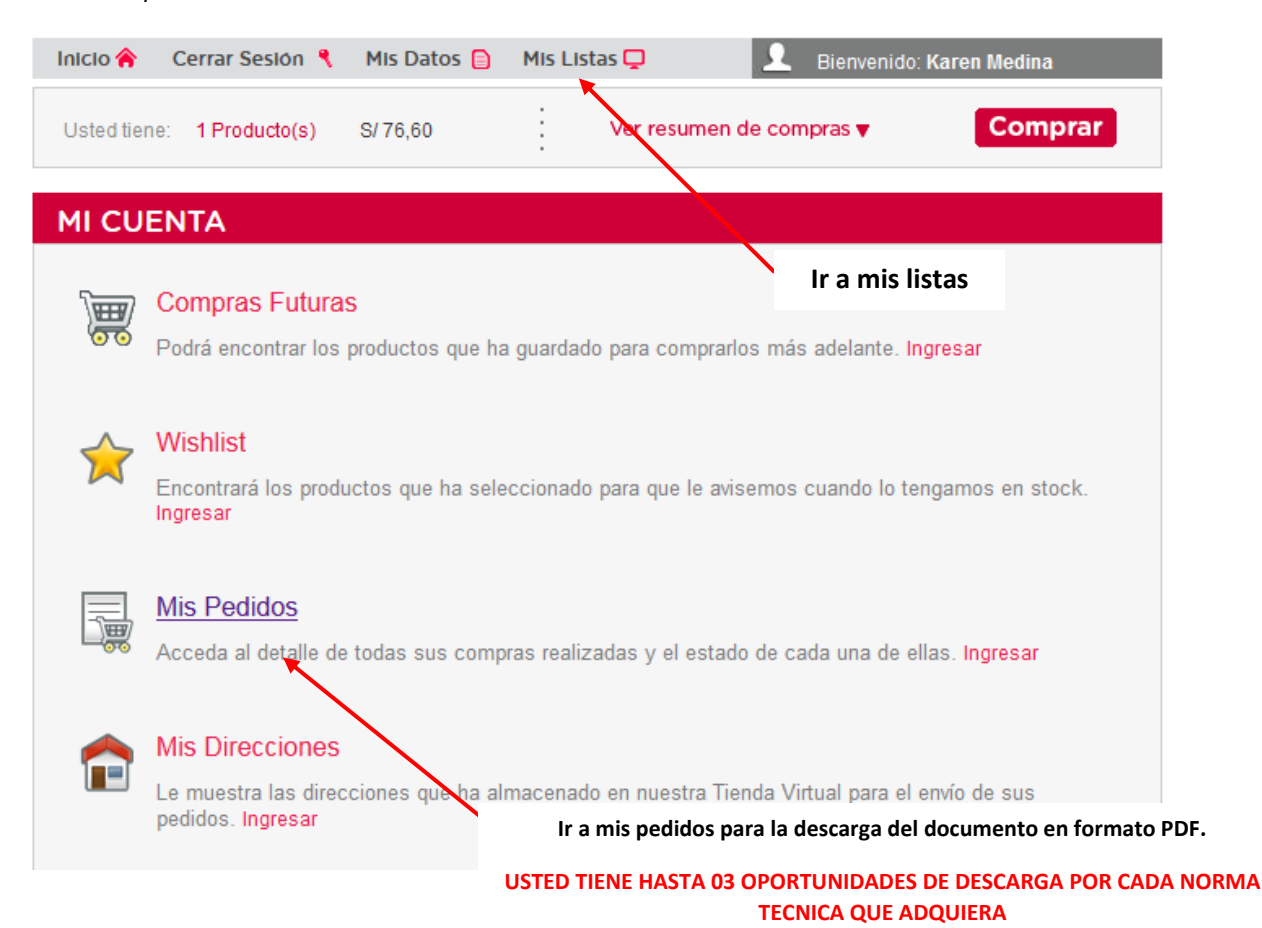

### 4.- Asistencia y consulta

Cualquier consulta sobre el procedimiento de pago y asistencia para la descarga de los documentos, dirigirse al correo <u>tiendavirtual@inacal.gob.pe</u>

Persona de contacto: Sr. Jarol Díaz Teléfono 6408820 - ANEXO 2224

### 5. Entrega de Comprobantes de pago

Para la entrega de los comprobantes de pago en formato físico, usted deberá acercarse al área de Facturación de INACAL (calle las Camelias 815 San Isidro de Lunes a Viernes de 09:00 am hasta las 16:30 pm en horario corrido). Para mayor información llamar al teléfono 640-8820 ANEXO 2041 o al correo facturación@inacal.gob.pe